## Single FortiGate Firewall in a VPC\_CFT Steps

**Step 1)** Download the CloudFormation template here at https://s3.amazonaws.com/fortigatetemplates/FortiGate-template5.4.1.template

**Step 2)** Login to AWS Management Console at https://aws.amazon.com using your AWS login credentials

**Step 3)** Navigate to CloudFormation service in the Management Tools Section of the Management Console.

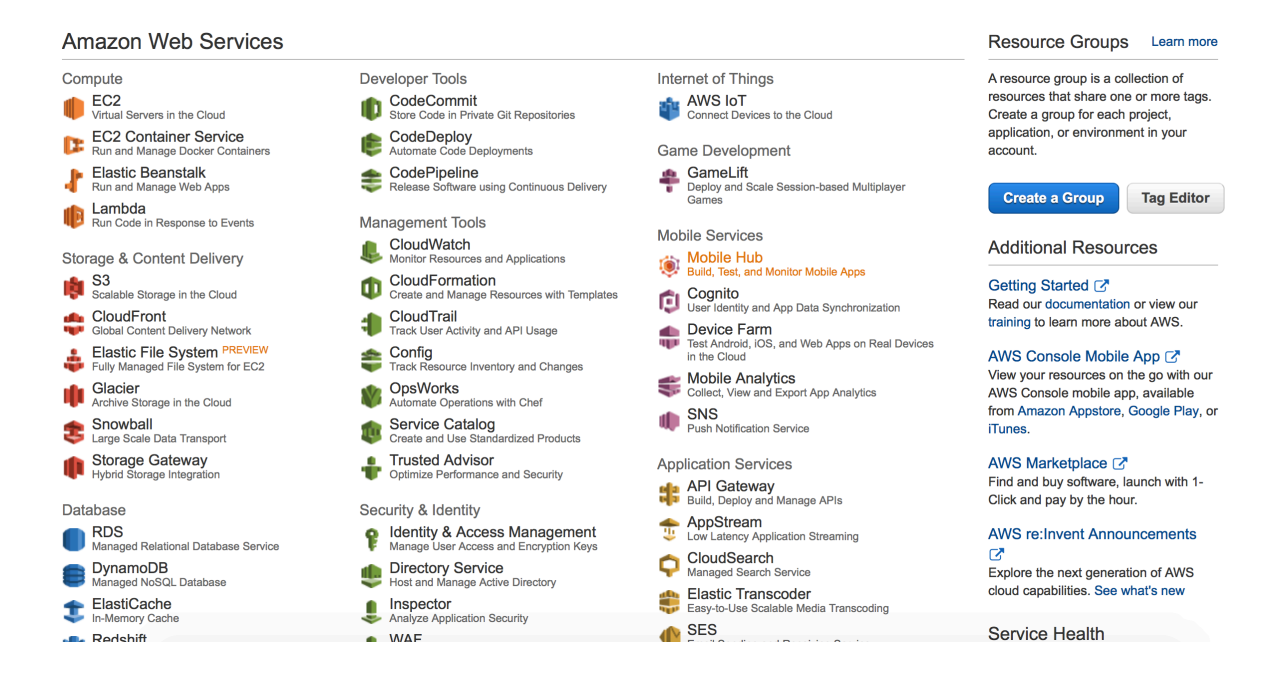

## Step 4) Click on Create Stack

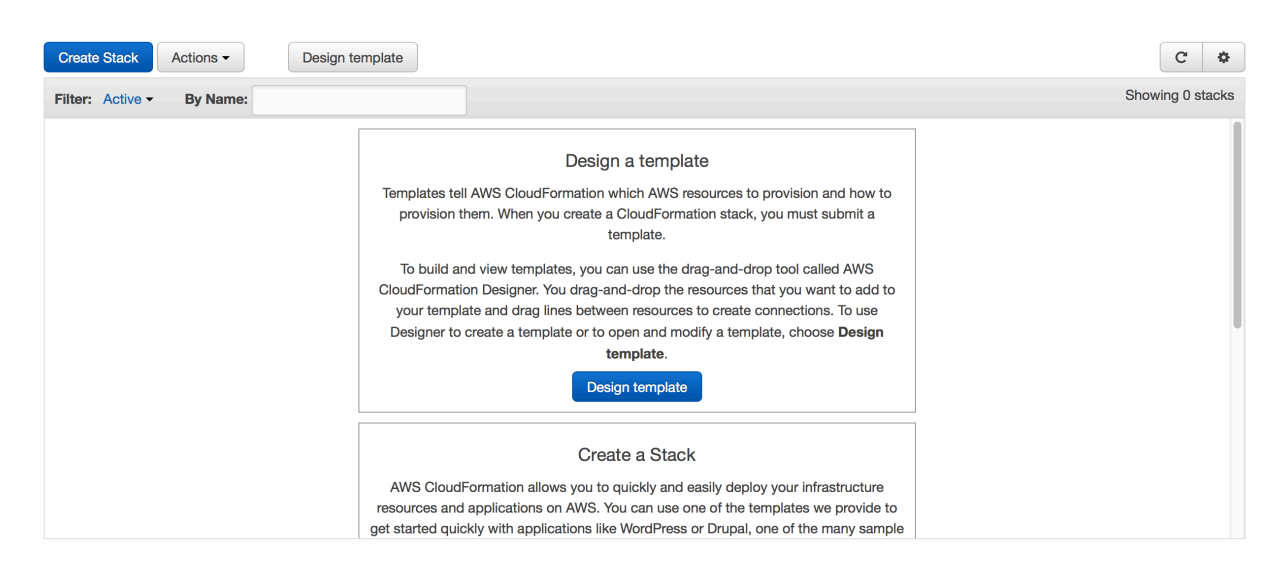

**Step 5)** Choose the option "Upload a template to Amazon S3", Click on "Choose File" and browse to the downloaded template from step 1). click Next

| Create stack                         |                                |                                                                                                    |  |  |  |  |  |  |  |  |  |  |  |
|--------------------------------------|--------------------------------|----------------------------------------------------------------------------------------------------|--|--|--|--|--|--|--|--|--|--|--|
| Select Template                      | Select Template                |                                                                                                    |  |  |  |  |  |  |  |  |  |  |  |
| Specify Details<br>Options<br>Review | Select the template that descr | ibes the stack that you want to create. A stack is a group of related resources that you manage as a single unit.                                                                                                    |  |  |  |  |  |  |  |  |  |  |  |
|                                      | Design a template              | Use AWS CloudFormation Designer to create or modify an existing template. Learn more. Design template                                                                                                    |  |  |  |  |  |  |  |  |  |  |  |
|                                      | Choose a template              | A template is a JSON-formatted text file that describes your stack's resources and their properties. Learn more.  Select a sample template  Upload a template to Amazon S3 Choose File no file selected  Specify an Amazon S3 template URL |  |  |  |  |  |  |  |  |  |  |  |
|                                      |                                | Cancel Next                                                                                                    |  |  |  |  |  |  |  |  |  |  |  |

| Select Template                                                                                                    |                                                                                                    |  |  |  |  |  |  |  |  |  |  |  |
|----------------------------------------------------------------------------------------------------|----------------------------------------------------------------------------------------------------|--|--|--|--|--|--|--|--|--|--|--|
| Select the template that describes the stack that you want to create. A stack is a group of related resources that you manage as a single unit. |                                                                                                    |  |  |  |  |  |  |  |  |  |  |  |
| Design a template                                                                                                    | Use AWS CloudFormation Designer to create or modify an existing template. Learn more. Design template                                                                                                    |  |  |  |  |  |  |  |  |  |  |  |
| Choose a template                                                                                                    | A template is a JSON-formatted text file that describes your stack's resources and their properties. Learn more. Select a sample template Upload a template to Amazon S3 Choose File no file selected Specify an Amazon S3 template URL https://s3-external-1.amazonaws.com/cf-templates-tkt28gk View/Edit template in Designer |  |  |  |  |  |  |  |  |  |  |  |
|                                                                                                    | Cancel Next                                                                                                    |  |  |  |  |  |  |  |  |  |  |  |
|                                                                                                    | ect Template                                                                                                    |  |  |  |  |  |  |  |  |  |  |  |

**Step 6)** Here provide a stack name that to identify the CloudFormation stack

**Step 7)** Choose the appropriate values for all the parameters that is listed under the parameter section. There are some default values but can be changed according to the deployment needed. A short description for each parameter is provided to give some information on what the parameter is used for and what values to choose;/.;]. The parameters are split into different sections for convenience. Make sure to provide information for all the parameters. The VPC CIDR cannot be greater than /16 and cannot be less than /28

| Select Template                      | Specify Details                                                                                                    |                                              |                                                                                          |                  |  |  |  |  |  |  |  |  |  |
|--------------------------------------|----------------------------------------------------------------------------------------------------|----------------------------------------------|------------------------------------------------------------------------------------------|------------------|--|--|--|--|--|--|--|--|--|
| Specify Details<br>Options<br>Review | Specify a stack name and parameter values. You can use or change the default parameter values, which are defined in the AWS CloudFormation template. Learn more. |                                              |                                                                                          |                  |  |  |  |  |  |  |  |  |  |
|                                      | Stack name                                                                                                    | FortiDemo                                    |                                                                                          |                  |  |  |  |  |  |  |  |  |  |
|                                      | Parameters                                                                                                    |                                              |                                                                                          |                  |  |  |  |  |  |  |  |  |  |
|                                      | VPC and Subnets Information                                                                                                    |                                              |                                                                                          |                  |  |  |  |  |  |  |  |  |  |
|                                      | Please enter the VPC<br>specific details here                                                                                                    | 10.0.0/16                                    | Enter the VPC CIDR that you want to use                                                  |                  |  |  |  |  |  |  |  |  |  |
|                                      | PublicSubnet                                                                                                    | 10.0.0/24                                    | Enter the value of the Public subnet                                                     |                  |  |  |  |  |  |  |  |  |  |
|                                      | PrivateSubnet                                                                                                    | 10.0.1.0/24                                  | Enter the value of the Private subnet                                                    |                  |  |  |  |  |  |  |  |  |  |
|                                      | FortiGate Instance Config                                                                                                    | figuration                                   |                                                                                          |                  |  |  |  |  |  |  |  |  |  |
|                                      | FortiGateInstanceType                                                                                                    | m3.large                                     | Enter the instance type and size that for the FortIGate                                  |                  |  |  |  |  |  |  |  |  |  |
|                                      | CIDRForFortiGateAcces                                                                                                    | 0.0.0/0                                      | Enter the CIDR from which FortiGate instances needs to be accessed                       |                  |  |  |  |  |  |  |  |  |  |
|                                      | 5                                                                                                    |                                              |                                                                                          |                  |  |  |  |  |  |  |  |  |  |
|                                      | AZForFirewall                                                                                                    | us-east-1a   Enter the AZ for the FortiGate  |                                                                                          |                  |  |  |  |  |  |  |  |  |  |
|                                      | KauDair                                                                                                    |                                              |                                                                                          |                  |  |  |  |  |  |  |  |  |  |
|                                      | Reyrai                                                                                                    | Enter the keypair that to associate with the | e launch of the FortiGate                                                                |                  |  |  |  |  |  |  |  |  |  |
|                                      | IP Configuration for the F                                                                                                    | ortiGate Interfaces                          |                                                                                          |                  |  |  |  |  |  |  |  |  |  |
|                                      | PublicIP                                                                                                    | 10.0.0.254                                   | Enter the IP address for the external interface of the FortiGate1(IP from PublicSubnet)  |                  |  |  |  |  |  |  |  |  |  |
|                                      | PrivateInternalIP                                                                                                    | 10.0.1.254                                   | Enter the IP address for the internal interface of the FortiGate1(IP from PrivateSubnet) |                  |  |  |  |  |  |  |  |  |  |
|                                      |                                                                                                    |                                              |                                                                                          |                  |  |  |  |  |  |  |  |  |  |
|                                      |                                                                                                    |                                              | Cano                                                                                     | el Previous Next |  |  |  |  |  |  |  |  |  |

## Step 8) Click Next and provide a key name(optional)

| Create stack    |                                                                                                    |                                                                                                    |  |  |  |  |  |  |  |  |  |  |  |
|-----------------|----------------------------------------------------------------------------------------------------|----------------------------------------------------------------------------------------------------|--|--|--|--|--|--|--|--|--|--|--|
| Select Template | Options                                                                                                    |                                                                                                    |  |  |  |  |  |  |  |  |  |  |  |
| Options         | Tags                                                                                                    |                                                                                                    |  |  |  |  |  |  |  |  |  |  |  |
| Review          | You can specify tags (key-value pairs) for resources in your stack. You can add up to 10 unique key-value pairs for each stack. | You can specify tags (key-value pairs) for resources in your stack. You can add up to 10 unique key-value pairs for each stack. Learn more. |  |  |  |  |  |  |  |  |  |  |  |
|                 | Key (127 characters maximum)                                                                                                    | Value (255 characters maximum)                                                                                                    |  |  |  |  |  |  |  |  |  |  |  |
|                 | 1                                                                                                    | +                                                                                                    |  |  |  |  |  |  |  |  |  |  |  |
|                 |                                                                                                    |                                                                                                    |  |  |  |  |  |  |  |  |  |  |  |
|                 | > Advanced                                                                                                    |                                                                                                    |  |  |  |  |  |  |  |  |  |  |  |
|                 | You can set additional options for your stack, like notification options and a stack policy. Learn more.                        |                                                                                                    |  |  |  |  |  |  |  |  |  |  |  |
|                 |                                                                                                    | Cancel Previous Next                                                                                                    |  |  |  |  |  |  |  |  |  |  |  |
|                 |                                                                                                    |                                                                                                    |  |  |  |  |  |  |  |  |  |  |  |

## Step 9) Click Create

| Create stack    |                                              |                                                                                                    |  |  |  |  |  |  |  |  |  |  |  |
|-----------------|----------------------------------------------|----------------------------------------------------------------------------------------------------|--|--|--|--|--|--|--|--|--|--|--|
| Select Template | Review                                       |                                                                                                    |  |  |  |  |  |  |  |  |  |  |  |
| Options         | Template                                     |                                                                                                    |  |  |  |  |  |  |  |  |  |  |  |
| Review          | Template URL<br>Description<br>Estimate cost | https://sG-external-1.amazonawa.com/of-templates-tk28g/esemp-us-east-1/2016175/50h-FortiGate-template5.4.1.template<br>AWS CloudFormation Template to launch VPC with a FortiGate protecting the resources in the private subnet<br>Cost |  |  |  |  |  |  |  |  |  |  |  |
|                 | Details                                      |                                                                                                    |  |  |  |  |  |  |  |  |  |  |  |
|                 | Stack name                                   | FortiDemo                                                                                                    |  |  |  |  |  |  |  |  |  |  |  |
|                 | VPC and Subnets Informati                    | n                                                                                                    |  |  |  |  |  |  |  |  |  |  |  |
|                 | VPCCIDR                                      | 10.0.0/16                                                                                                    |  |  |  |  |  |  |  |  |  |  |  |
|                 | PublicSubnet                                 | 10.0.0/24                                                                                                    |  |  |  |  |  |  |  |  |  |  |  |
|                 | PrivateSubnet                                | 10.0.1.0/24                                                                                                    |  |  |  |  |  |  |  |  |  |  |  |
|                 | FortiGate Instance Configur                  | FortiGate Instance Configuration                                                                                                    |  |  |  |  |  |  |  |  |  |  |  |
|                 | FortiGateInstanceType                        | m3.large                                                                                                    |  |  |  |  |  |  |  |  |  |  |  |
|                 | CIDRForFortiGateAcces                        | 0.0.0/0                                                                                                    |  |  |  |  |  |  |  |  |  |  |  |
|                 | S                                            |                                                                                                    |  |  |  |  |  |  |  |  |  |  |  |
|                 | AZForFirewall                                | Us-east-1a                                                                                                    |  |  |  |  |  |  |  |  |  |  |  |
|                 | KeyPair                                      | AS_VIGINA                                                                                                    |  |  |  |  |  |  |  |  |  |  |  |
|                 | IP Configuration for the For                 | IP Configuration for the FortiGate Interfaces                                                                                                    |  |  |  |  |  |  |  |  |  |  |  |
|                 | PublicIP                                     | 10.0.254                                                                                                    |  |  |  |  |  |  |  |  |  |  |  |
|                 | PrivateInternalIP                            | 10.0.1.254                                                                                                    |  |  |  |  |  |  |  |  |  |  |  |
|                 | Create IAM resources                         | No                                                                                                    |  |  |  |  |  |  |  |  |  |  |  |
|                 |                                              |                                                                                                    |  |  |  |  |  |  |  |  |  |  |  |
|                 | Options                                      |                                                                                                    |  |  |  |  |  |  |  |  |  |  |  |
|                 | Tags                                         |                                                                                                    |  |  |  |  |  |  |  |  |  |  |  |
|                 | No taos provided                             |                                                                                                    |  |  |  |  |  |  |  |  |  |  |  |
|                 |                                              |                                                                                                    |  |  |  |  |  |  |  |  |  |  |  |
|                 | Advanced                                     |                                                                                                    |  |  |  |  |  |  |  |  |  |  |  |
|                 | Notification                                 |                                                                                                    |  |  |  |  |  |  |  |  |  |  |  |
|                 | Timeout                                      | none                                                                                                    |  |  |  |  |  |  |  |  |  |  |  |
|                 | Rollback on failure                          | Yes                                                                                                    |  |  |  |  |  |  |  |  |  |  |  |
|                 |                                              |                                                                                                    |  |  |  |  |  |  |  |  |  |  |  |
|                 |                                              |                                                                                                    |  |  |  |  |  |  |  |  |  |  |  |
|                 |                                              | Cancel Previous Create                                                                                                    |  |  |  |  |  |  |  |  |  |  |  |

**Step 10)** Wait for the CloudFormation service to finish creating all the resources. The events tab should the information on what the template is creating. The resources tab should have the information on what resources are created.

| Create Stack A                      | Actions - | Desig       | n template     |          |                |       |              |                   | C Ø                                                                          |
|-------------------------------------|-----------|-------------|----------------|----------|----------------|-------|--------------|-------------------|------------------------------------------------------------------------------|
| Filter: Active -                    | By Name:  |             |                |          |                |       |              |                   | Showing 1 stack                                                              |
| Stack Name                          |           | Created Tin | ie             | St       | atus           |       | Description  |                   |                                                                              |
| r FortiDemo                         |           | 2016-06-23  | 08:51:18 UTC-0 | 0700 CF  | EATE_IN_PRO    | GRESS | AWS CloudFo  | mation Template t | o launch VPC with a FortiGate protecting the resources in the private subnet |
|                                     |           |             |                |          |                |       |              |                   |                                                                              |
|                                     |           |             |                |          |                |       |              |                   |                                                                              |
|                                     |           |             |                |          |                |       |              |                   |                                                                              |
|                                     |           |             |                |          |                |       |              |                   |                                                                              |
|                                     |           |             |                |          |                |       |              |                   |                                                                              |
|                                     |           |             |                |          |                |       |              |                   |                                                                              |
|                                     |           |             |                |          |                |       |              |                   |                                                                              |
|                                     |           |             |                |          |                |       |              |                   |                                                                              |
|                                     |           |             |                |          |                |       |              |                   |                                                                              |
|                                     |           |             |                |          |                |       |              |                   |                                                                              |
|                                     |           |             |                |          |                |       |              |                   |                                                                              |
|                                     |           | _           |                |          |                |       |              |                   |                                                                              |
| Overview Outp                       | outs Res  | ources E    | vents Tem      | plate    | Parameters     | Tags  | Stack Policy | Change Sets       | 880                                                                          |
| 2016-06-23                          | Status    |             | Ту             | pe       |                |       | Logica       | ID                | Status reason                                                                |
| <ul> <li>08:51:18 UTC-07</li> </ul> | 700 CREAT | _IN_PROGF   | ESS A          | WS::Clou | dFormation::St | tack  | FortiD       | amo               | User Initiated                                                               |
|                                     |           |             |                |          |                |       |              |                   |                                                                              |
|                                     |           |             |                |          |                |       |              |                   |                                                                              |

**Step 11)** Once the stack is created, the Output section would have the login information for the Firewall.

| Create Stack                                                                                                    | Actions -                                                                                                    | Design te                                                                 | mplate                                       |                                                                                             |                 |                                                           |                                |                                                                                               |                              |                 |               | C       | 2 ¢       |
|----------------------------------------------------------------------------------------------------|----------------------------------------------------------------------------------------------------|---------------------------------------------------------------------------|----------------------------------------------|---------------------------------------------------------------------------------------------|-----------------|-----------------------------------------------------------|--------------------------------|-----------------------------------------------------------------------------------------------|------------------------------|-----------------|---------------|---------|-----------|
| Filter: Active -                                                                                                 | By Name                                                                                                    |                                                                           |                                              |                                                                                             |                 |                                                           |                                |                                                                                               |                              |                 |               | Showing | g 1 stack |
| Stack Name                                                                                                    |                                                                                                    | Created Time                                                              |                                              | Status                                                                                      |                 | Description                                               |                                |                                                                                               |                              |                 |               |         |           |
| 🕫 FortiDemo                                                                                                    |                                                                                                    | 2016-06-23 08:5                                                           | 1:18 UTC-070                                 | CREATE_IN_PRO                                                                               | GRESS           | AWS CloudForr                                             | nation Template to             | aunch VPC with a FortiGate protecting                                                         | the resources in the private | e subnet        |               |         |           |
|                                                                                                    |                                                                                                    |                                                                           |                                              |                                                                                             |                 |                                                           |                                |                                                                                               |                              |                 |               |         |           |
| Overview O                                                                                                    | Outputs Re                                                                                                    | esources Even                                                             | s Templat                                    | e Parameters                                                                                | Tags            | Stack Policy                                              | Change Sets                    |                                                                                               |                              |                 |               |         |           |
| 2016-06-23<br>> 08:51:24 UTC<br>> 08:51:24 UTC<br>08:51:24 UTC<br>08:51:23 UTC<br>08:51:23 UTC<br>> 08:51:18 UTC | Statu:           >0700         CREA           >0700         CREA           >0700         CREA           >0700         CREA           >0700         CREA           >0700         CREA | S<br>TE_IN_PROGRESS<br>TE_IN_PROGRESS<br>TE_IN_PROGRESS<br>TE_IN_PROGRESS | Type<br>AWS:<br>AWS:<br>AWS:<br>AWS:<br>AWS: | :EC2::VPC<br>:EC2::InternetGatew<br>:EC2::VPC<br>:EC2::InternetGatew<br>:CloudFormation::St | ay<br>ay<br>ack | Logical<br>VPC<br>Internet<br>VPC<br>Internet<br>FortiDer | ID<br>Gateway<br>Gateway<br>mo | Status reason<br>Resource creation initiated<br>Resource creation initiated<br>User initiated |                              |                 |               |         |           |
| Create Stack                                                                                                    | Actions -                                                                                                    | Design t                                                                  | emplate                                      |                                                                                             |                 |                                                           |                                |                                                                                               |                              |                 |               | C       | ; o       |
| Filter Active                                                                                                    | - Ry Nam                                                                                                    | a.                                                                        |                                              |                                                                                             |                 |                                                           |                                |                                                                                               |                              |                 |               | Showing | 1 stack   |
| Stack Name                                                                                                    | e                                                                                                    | Created Time                                                              |                                              | Status                                                                                      |                 | Description                                               |                                |                                                                                               |                              |                 |               |         |           |
| r FortiDemo                                                                                                    |                                                                                                    | 2016-06-23.08                                                             | 1:18 UTC-07                                  | 0 CREATE IN PRO                                                                             | GRESS           | AWS CloudFor                                              | mation Template to             | launch VPC with a FortiGate protection                                                        | the resources in the privat  | te subnet       |               |         |           |
|                                                                                                    |                                                                                                    |                                                                           |                                              |                                                                                             |                 |                                                           |                                |                                                                                               |                              |                 |               |         |           |
| Overview (                                                                                                    | Outputs R                                                                                                    | lesources Ever                                                            | ts Templa                                    | te Parameters                                                                               | Tags            | Stack Policy                                              | Change Sets                    |                                                                                               |                              |                 |               |         |           |
| Logical ID                                                                                                    |                                                                                                    |                                                                           | Physical ID                                  |                                                                                             |                 |                                                           |                                | Туре                                                                                          |                              | Status          | Status Reason | 1       |           |
| InternetGatewa                                                                                                   | ay                                                                                                    | 1                                                                         | gw-884b1bec                                  |                                                                                             |                 |                                                           |                                | AWS::EC2::InternetGateway                                                                     |                              | CREATE_COMPLETE |               |         |           |
| VPC                                                                                                    |                                                                                                    |                                                                           | pc-c00dbaa7                                  |                                                                                             |                 |                                                           |                                | AWS::EC2::VPC                                                                                 |                              | CREATE_COMPLETE |               |         |           |
|                                                                                                    |                                                                                                    |                                                                           |                                              |                                                                                             |                 |                                                           |                                |                                                                                               |                              |                 |               |         |           |

| Create Stack  | k Actions  | •         | Design temp  | late       |              |      |          |                    | C   ◆                                                                             |
|---------------|------------|-----------|--------------|------------|--------------|------|----------|--------------------|-----------------------------------------------------------------------------------|
| Filter: Activ | e - By Nai | me:       |              |            |              |      |          |                    | Showing 1 stack                                                                   |
| Stack Na      | me         | Create    | d Time       |            | Status       |      | Descript | ion                |                                                                                   |
| v FortiDemo   | b          | 2016-0    | 6-23 08:51:1 | 8 UTC-0700 | CREATE_COMPL | .ETE | AWS Clo  | udFormation Templ  | ate to launch VPC with a FortiGate protecting the resources in the private subnet |
|               |            |           |              |            |              |      |          |                    |                                                                                   |
|               |            |           |              |            |              |      |          |                    |                                                                                   |
|               |            |           |              |            |              |      |          |                    |                                                                                   |
|               |            |           |              |            |              |      |          |                    |                                                                                   |
|               |            |           |              |            |              |      |          |                    |                                                                                   |
|               |            |           |              |            |              |      |          |                    |                                                                                   |
|               |            |           |              |            |              |      |          |                    |                                                                                   |
|               |            |           |              |            |              |      |          |                    |                                                                                   |
|               |            |           |              |            |              |      |          |                    |                                                                                   |
|               |            |           |              |            |              |      |          |                    |                                                                                   |
|               |            |           |              |            |              |      |          |                    |                                                                                   |
| Overview      | Outputs    | Resources | Events       | Template   | Parameters   | Tags | Stack Po | olicy Change S     | ets E C C                                                                         |
| Key           |            |           |              |            |              |      |          | Value              | Description                                                                       |
| Fortigate     |            |           |              |            |              |      |          | https://52.2.95.42 | Connecting to the Active Fortigate                                                |
| Username      |            |           |              |            |              |      |          | admin              | Username to Access Fortigate                                                      |
| Password      |            |           |              |            |              |      |          | i-fadd9f66         | Password to login Fortigate is the primary instance id                            |
|               |            |           |              |            |              |      |          |                    |                                                                                   |

Step 12) Login to the firewall through ssh/https and the firewall can be configured from there.

|                             |                        | 5                       | 52.2.95.42 Č                                   |            |   | Ê        |                    |  |
|-----------------------------|------------------------|-------------------------|------------------------------------------------|------------|---|----------|--------------------|--|
| FortiGate VM64-AWSON        | DEMAND FGTAWS00FA      | DD9F66                  |                                                | ita 3      | ? | 11       | admin <del>-</del> |  |
| 🊯 Dashboard 🛛 රු            |                        |                         |                                                |            |   |          |                    |  |
| FortiView >                 | System Information     |                         |                                                |            |   | r C      | × -                |  |
| + Network >                 | HA Status:             | St                      | andalone [Configure]                           |            |   |          |                    |  |
| System >                    | Host Name:             | FC                      | GTAWS00FADD9F66 [Change]                       |            |   |          |                    |  |
| Policy & Objects            | Serial Number:         | FC                      | GTAWS00FADD9F66                                |            |   |          |                    |  |
| ▲ Security Profiles >       | Operation Mode:        | N                       | -<br>NAT                                       |            |   |          |                    |  |
| □ VPN >                     | Inspection Mode:       | Pr                      | Proxy-based [Change]                           |            |   |          |                    |  |
| Luser & Device >            | System Time:           | Th                      | Thu Jun 23 09:04:12 2016 (FortiGuard) [Change] |            |   |          |                    |  |
| ♥WiFi & Switch Controller > | Firmware Version:      | v5                      | 54.1.build1064 (GA) [Undate]                   |            |   |          |                    |  |
| <u>III</u> Log & Report →   | System Configuration:  | [B                      | ackup [Restore] [Revisions]                    |            |   |          |                    |  |
| G Monitor >                 | Current Administrator: | ad                      | min [Change Password] /2 in Total [Details]    |            |   |          |                    |  |
|                             | Untimo:                | au                      | $d_{2}(c) \cap b_{2}(c) = 11 \min(c)$          |            |   |          |                    |  |
|                             | Optime.                | 00                      |                                                |            |   |          |                    |  |
|                             | Virtual Domain:        | DI                      | ISADIEG [ENADIE]                               |            |   |          |                    |  |
|                             |                        |                         |                                                |            |   |          |                    |  |
|                             | License Information    |                         |                                                |            |   | 2        | × -                |  |
|                             | Support Contract       | Registration            | 8 Not Registered                               |            |   | R        | egister            |  |
|                             |                        | IPS & Application Contr | rol 📀 Licensed (Expires 2021-01-01)            | L Add Widg |   | Posot Da | chhoard            |  |
| Q                           |                        | AntiVirus               | D I iconsed (Evnires 2021-01-01)               |            |   | reset Da | ishboard           |  |